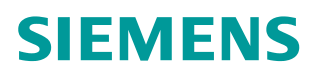

+常问问题 • 05 月/2016

# S7-1200 通过 Modbus RTU 通信 实现 V90 内部位置控制的 MDI 功 能 S7-1200, V90, IPOS, MDI, Modbus RTU

http://support.automation.siemens.com/CN/view/zh/109737455

Unrestricted

Copyright © Siemens AG Copyright year All rights reserved

# 目录

| 1 | 概述    |                               | . 3 |
|---|-------|-------------------------------|-----|
| 2 | 必备条件  | ŧ                             | . 3 |
|   | 2.1   | 使用的硬件                         | . 3 |
|   | 2.2   | 使用的软件                         | . 3 |
|   | 2.3   | 通信连接                          | . 3 |
| 3 | 通过 Mc | odbus 通信实现 V90 内部位置控制的 MDI 功能 | . 4 |
|   | 3.1   | V90 Modbus 寄存器说明              | . 4 |
|   | 3.2   | V90 参数设置                      | . 4 |
|   | 3.3   | PLC 指令说明                      | . 5 |
|   | 3.4   | PLC 的编程                       | . 7 |

## 1 概述

SINAMICS V90 固件版本 1.05 以上开始,伺服驱动器提供了 Modbus RTU 通信。PLC 可以通过 Modbus 的 FC3 及 FC6 功能代码读取或写入伺服驱动的寄存器,S7-1200 可通过 标准的 Modbus 功能块完成发送伺服驱动器的控制指令,及读写参数。本文详细描述了 S-1200 PLC 通过 Modbus RTU 通信连接 SINAMICS V90 实现内部位置的 MDI 功能。

### 2 必备条件

2.1 使用的硬件

使用的硬件如表 2-1 所示。

| 序号 | 设备名称                           | 订货号                |
|----|--------------------------------|--------------------|
| 1  | SIMATIC S7-1217C Firmware V4.1 | 6ES7217-1AG40-0XB0 |
| 2  | CM1241 RS485 Firmware V1.0     | 6ES7241-1CH30-0XB0 |
| 3  | V90 驱动器(固件 V1.05 版本以上)         | 6SL3210-5FE10-4UA0 |
| 4  | 伺服电机                           | 1FL6042-1AF61-0LG1 |
| 5  | 电机及编码器配套电缆                     |                    |

表 2-1 使用的硬件

2.2 使用的软件

使用的软件如表 2-2 所示。

| 序号 | 描述                         |
|----|----------------------------|
| 1  | TIA Portal V13 SP1         |
| 2  | SINAMICS V-ASSISTANT V1.03 |

表 2-2 使用的软件

2.3 通信连接

SINAMICS V90 伺服驱动通过 RS485 电缆与 PLC 连接,使用标准 Modbus 通信协议进行通讯。通过 Modbus PLC 给 V90 发送伺服使能和停止命令并且可以读取伺服驱动器的状态及故障代码。

SINAMICS V90 伺服驱动通过 RS485 接口使用 MODBUS 协议与进行通讯,接线如图 2-1 所示。

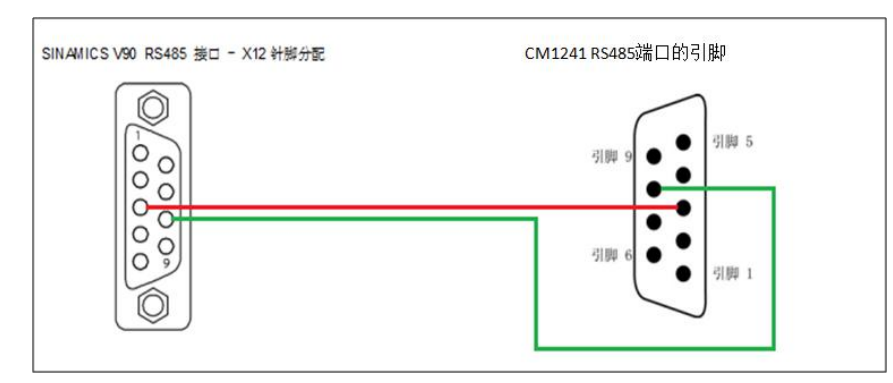

图 2-1 CM1241 RS485 与 V90 通讯线连接

# 3 通过 Modbus 通信实现 V90 内部位置控制的 MDI 功能

#### 3.1 V90 Modbus 寄存器说明

#### V90内部位置控制的控制数据寄存器如表3-1所示。

| 寄存器编号       | 描述          | 单位         | 定标系数 | 范围           |
|-------------|-------------|------------|------|--------------|
| 40100       | IPOS控制模式控制字 |            |      |              |
| 40932/40933 | MDI 速度设定值   | 1000LU/min | 1    | 1至2147482647 |
| 40934       | MDI 加速度倍率   | %          | 100  | 0.1 至100     |
| 40935       | MDI 减速度倍率   | %          | 100  | 0.1 至100     |
| 40102       | 位置设定值高字     | 1.11       | 1    | -2147482648至 |
| 40103       | 位置设定值低字     | LU         |      | 2147482647   |

表3-1 V90的内部位置控制数据寄存器

#### 内部位置控制模式寄存器 40100控制字的定义如表3-2所示。

| 位  | 信号            | 描述                               |
|----|---------------|----------------------------------|
| 0  | SON_OFF1      | 通过上升沿使能伺服,=0时驱动通过斜坡函数发生器停车,脉冲被取消 |
| 1  | 0FF2          | 1: 0FF2=1, 允许使能                  |
|    |               | 0: 0FF2=0, 立即取消脉冲                |
| 2  | OFF3          | 1: OFF3=1, 允许使能                  |
|    |               | 0: 0FF3=0,快速停车,脉冲被消除             |
| 3  | OPER          | 1: 允许运行(脉冲可以被使能)                 |
|    |               | 0:禁止运行(取消脉冲)                     |
| 4  | SETP_ACC      | 触发上升沿来接收MDI 设定值                  |
| 5  | TRANS_TYPE SE | 1: 立即接收新的设定值                     |
|    |               | 0: 通过触发上升沿来接收新的设定值               |
| 6  | POS_TYP       | 1: 绝对定位                          |
|    |               | 0: 相对定位                          |
| 7  | RESET         | 复位故障                             |
| 8  | 预留            |                                  |
| 9  | 预留            |                                  |
| 10 | PLC           | 使能 PLC 的控制权                      |
| 11 | 预留            |                                  |
| 12 | 预留            |                                  |
| 13 | SREF          | 启动回参考点(对于p29240=0,通过REF 信号回参考点)  |
| 14 | 预留            |                                  |
| 15 | 预留            |                                  |

表 3-2 寄存器 40100 控制字的定义

#### 3.2 V90 参数设置

#### 按照表 3-3 设置伺服驱动器的相关参数

| 参数设置        | 说明                            |
|-------------|-------------------------------|
| P29003=1    | P29003 为内部控制模式                |
| P29303[0]=3 | 设置 DI3为 CWL,正限位,连接限位开关为高电平    |
| P29304[0]=4 | 设置 DI 4 为 CCWL,负限位,连接限位开关为高电平 |

| P29004=1 | 设置 SINAMICS V90 的 MODBUS 站地址,本例中为1  |
|----------|-------------------------------------|
| P29007=2 | 设置通信协议为 Modbus 协议                   |
| P29008=1 | 选择 Modbus 控制源,设定值和控制字来自于 Modbus PZD |
| P29009=8 | 设置传输波特率为 38400 波特                   |

表 3-3 伺服驱动器的相关参数

注意:参数设置完成后需保存参数并重启驱动器,通信参数才能生效。

3.3 PLC 指令说明

STEP7 V13 SP1 中为 S7-1200 的 MODBUS 通信提供了 MODBUS (RTU) V3.0 的指令库。 如图 3-1 所示。

| ▶ 通信                          |                |               |
|-------------------------------|----------------|---------------|
| 名称                            | 描述             | 版本            |
| 🕨 🛅 S7 通信                     |                | V1.3          |
| 🕨 🛅 开放式用户通信                   |                | <u>V4.0</u>   |
| ▶ 🛅 WEB 服务器                   |                |               |
| ▶ 🛅 其他                        |                |               |
| ▼ 🔄 通信处理器                     |                |               |
| 🕨 🛅 PtP Communication         |                | <u>V2.2</u>   |
| ▶ 🎦 USS 通信                    |                | V2.3          |
| 🔻 🛅 MODBUS (RTU)              |                | <u>V3.0</u> 💌 |
| <del>-</del> Modbus_Comm_Load | 组态 Modbus 的端口  | V3.0          |
| <del> M</del> odbus_Master    | 作为 Modbus 主站进… | <u>V2.3</u>   |
| 😑 Modbus_Slave                | 作为 Modbus 从站进… | <u>V2.3</u>   |
| ▶ 🔄 点到点                       |                |               |
| 🕨 🛅 USS                       |                | V1.1          |
| 🕶 🛅 MODBUS                    |                | <u>V2.2</u>   |
| = MB_COMM_LOAD                | 在 PtP 模块上为 Mod | <u>V2.1</u>   |
| MB_MASTER                     | 通过 PtP 端口作为 M  | <u>V2.2</u>   |
| HB_SLAVE                      | 通过 PtP 端口作为 M  | <u>V2.1</u>   |
| 🕨 🛅 GPRSComm:CP1242-7         |                | V1.2          |
| 🕨 🛅 远程服务                      |                | V1.9          |

图 3-1 MODBUS 通信指令库

MODBUS (RTU) V3.0 指令库在满足以下条件时可以使用:

S7-1200 CPU 硬件版本>=V4(订货号: 6ES721x-1xx40-0XB0),并且:

- (1) 使用 CB 1241 RS485 (订货号: 6ES7241-1CH30-1XB0)时, S7-1200 CPU 固件 版本 >= V4.1.1。
- (2) 使用 CM 1241 RS422/485 (订货号: 6ES7241-1CH32-0XB0)时, CM 1241 固件 版本 >= V2.1。
- (3) 使用 CM 1241 RS232 (订货号: 6ES7241-1AH32-0XB0)时, CM 1241 固件版本 >= V2.1。

满足以上条件时,也可使用 MODBUS V2.2 的指令库。但当以上条件不满足时,只能使用 MODBUS V2.2 的指令库。

"MB\_COMM\_LOAD"指令用于组态端口使用 Modbus RTU 协议来通信。组态该端口后,

可通过执行"MB\_SLAVE"或"MB\_MASTER"指令以通过 Modbus 进行通信。

"MB\_COMM\_LOAD"只需被调用一次,就可修改某个通信参数。每次

"MB\_COMM\_LOAD" 调用将删除通信缓冲区中的内容。为避免通信期间数据丢失,应避免不必要地调用该指令。

插入"MB\_MASTER"或"MB\_SLAVE"指令时,将指定背景数据块。当在 "MB\_COMM\_LOAD"指令中指定 MB\_DB 参数时,将引用该背景数据块。

表 3-4 列出了指令"MB\_COMM\_LOAD"的主要参数:

| 参数     | 声明    | 数据类<br>型 | 存储区           | 说明                                 |
|--------|-------|----------|---------------|------------------------------------|
| REQ    | Input | BOOL     | I, Q, M, D, L | 在上升沿执行指令。                          |
| PORT   | Input | PORT     | I、Q、M、D、L 或   | 通信端口的 ID:                          |
|        |       |          | 常数            | 在设备组态中插入通信模块后,端口 ID 就              |
|        |       |          |               | 会显示在 PORT 框连接的下拉列表中。 也可            |
|        |       |          |               | 以在变量表的"常数" (Constants) 选项卡         |
|        |       |          |               | 中引用该常数。                            |
| BAUD   | Input | UDINT    | I、Q、M、D、L 或   | 波特率选择:                             |
|        |       |          | 常数            | 300, 600, 1200, 2400, 4800, 9600,  |
|        |       |          |               | 19200, 38400, 57600, 76800, 115200 |
|        |       |          |               | 所有其它值均无效。                          |
| PARITY | Input | UINT     | I、Q、M、D、L 或   | 奇偶校验选择:                            |
|        |       |          | 常数            | 0 — 无                              |
|        |       |          |               | 1 - 奇校验                            |
|        |       |          |               | 2 — 偶校验                            |
| MB_DB  | Input | MB_BASE  | D             | " MB_MASTER" 或" MB_SLAVE" 指令的背景数   |
|        |       |          |               | 据块的引用。 在程序中插入" MB_SLAVE" 或         |
|        |       |          |               | " MB_MASTER" 之后,数据块标识符会显示在         |
|        |       |          |               | MB_DB 框连接的下拉列表中。                   |

表 3-4 "MB\_COMM\_LOAD"的主要参数

"MB\_MASTER"指令允许程序作为 Modbus 主站使用点对点模块 (CM) 或通信板 (CB) 上的端口进行通信。可以访问一个或多个 Modbus 从站设备中的数据。当在程序 中插"MB\_MASTER"指令时,将创建背景数据块。在"MB\_COMM\_LOAD"指令的 MB\_DB 输入参数中指定该背景数据块。

传送启动后, EN 参数 (LAD/FBD) 必须保持设置为值"1", 直到指令将 DONE 或 ERROR 输出参数设置为"1"为止。指令执行过程中 REO 参数更新调用将导致错误。

表 3-5 列出了指令"MB\_MASTER"的主要参数:

| 参数      | 声明    | 数据类<br>型 | 存储区              | 说明                                         |
|---------|-------|----------|------------------|--------------------------------------------|
| REQ     | Input | BOOL     | I, Q, M, D, L    | 请求输入:<br>0 — 无请求<br>1 — 请求将数据发送到 Modbus 从站 |
| MB_ADDR | Input | UINT     | Ⅰ、Q、M、D、L<br>或常数 | Modbus RTU 站地址                             |
| MODE    | Input | USINT    | Ⅰ、Q、M、D、L<br>或常数 | 模式选择: 指定请求类型: 读取、写入或<br>诊断:                |

|           |       |          |           | 0-读取                        |
|-----------|-------|----------|-----------|-----------------------------|
|           |       |          |           | 1-写入                        |
| DATA_ADDR | Input | UDINT    | I、Q、M、D、L | Modbus 从站起始寄存器地址            |
|           |       |          | 或常数       |                             |
| DATA_LEN  | Input | UINT     | I、Q、M、D、L | 数据长度: 指定要在该请求中访问的位数或        |
|           |       |          | 或常数       | 字数。即读取寄存器个数                 |
| DATA_PTR  | Input | VARI ANT | M, D      | 指向 CPU 的数据块或位存储器地址,从该位      |
|           |       |          |           | 置读取数据或向其写入数据。 对于数据块,        |
|           |       |          |           | 必须使用"标准 - 与 S7-300/400 兼容"访 |
|           |       |          |           | 问类型进行创建。                    |

表 3-5 指令" MB\_MASTER" 的主要参数

**注意:** 在使用 V3.0 版本的 Modbus\_Comm\_Load 时, 需手动将背景数据块的静态参数 MODE 修改为 4(0 = 全双工 (RS232), 1 = 全双工 (RS422) 四线模式, 4 = 半双工 (RS485) 两线模式)。如图 3-2 所示。

|   | Modbus_Comm_Load_DB |                            |         |       |     |  |  |  |  |  |
|---|---------------------|----------------------------|---------|-------|-----|--|--|--|--|--|
|   |                     | 名称                         | 数据类型    | 启动值   | 保持性 |  |  |  |  |  |
| 1 | -00                 | Input                      |         |       |     |  |  |  |  |  |
| 2 | -00                 | <ul> <li>Output</li> </ul> |         |       |     |  |  |  |  |  |
| 3 | -00                 | InOut                      |         |       |     |  |  |  |  |  |
| 4 | -00                 | ▼ Static                   |         |       |     |  |  |  |  |  |
| 5 | -00                 | ICHAR_GAP                  | Word    | 16#0  |     |  |  |  |  |  |
| 6 | -00                 | RETRIES                    | Word    | 16#0  |     |  |  |  |  |  |
| 7 | -00                 | MODE                       | USInt 🔳 | 16#04 |     |  |  |  |  |  |
| 8 | -00                 | LINE_PRE                   | USInt   | 16#00 |     |  |  |  |  |  |
| 9 | -00                 | BRK_DET                    | USInt   | 16#00 |     |  |  |  |  |  |

图 3-2 设置操作模式

3.4 PLC 的编程

PLC的编程如表 3-6 所示。

| 序号 |                                       |
|----|---------------------------------------|
| 1  | 创建一个 S7-1200 新项目:                     |
|    |                                       |
|    | 创建新项目                                 |
|    |                                       |
|    | 项目名称: 1200_v90_modbus                 |
|    | 路径: C:\Users\SIMOTION\Desktop         |
|    | 作者: SIMOTION                          |
|    | · · · · · · · · · · · · · · · · · · · |
|    |                                       |
|    |                                       |
|    |                                       |
| 2  | 点击"添加新设备"后,根据实际配置选择 S7-1200 设备:       |

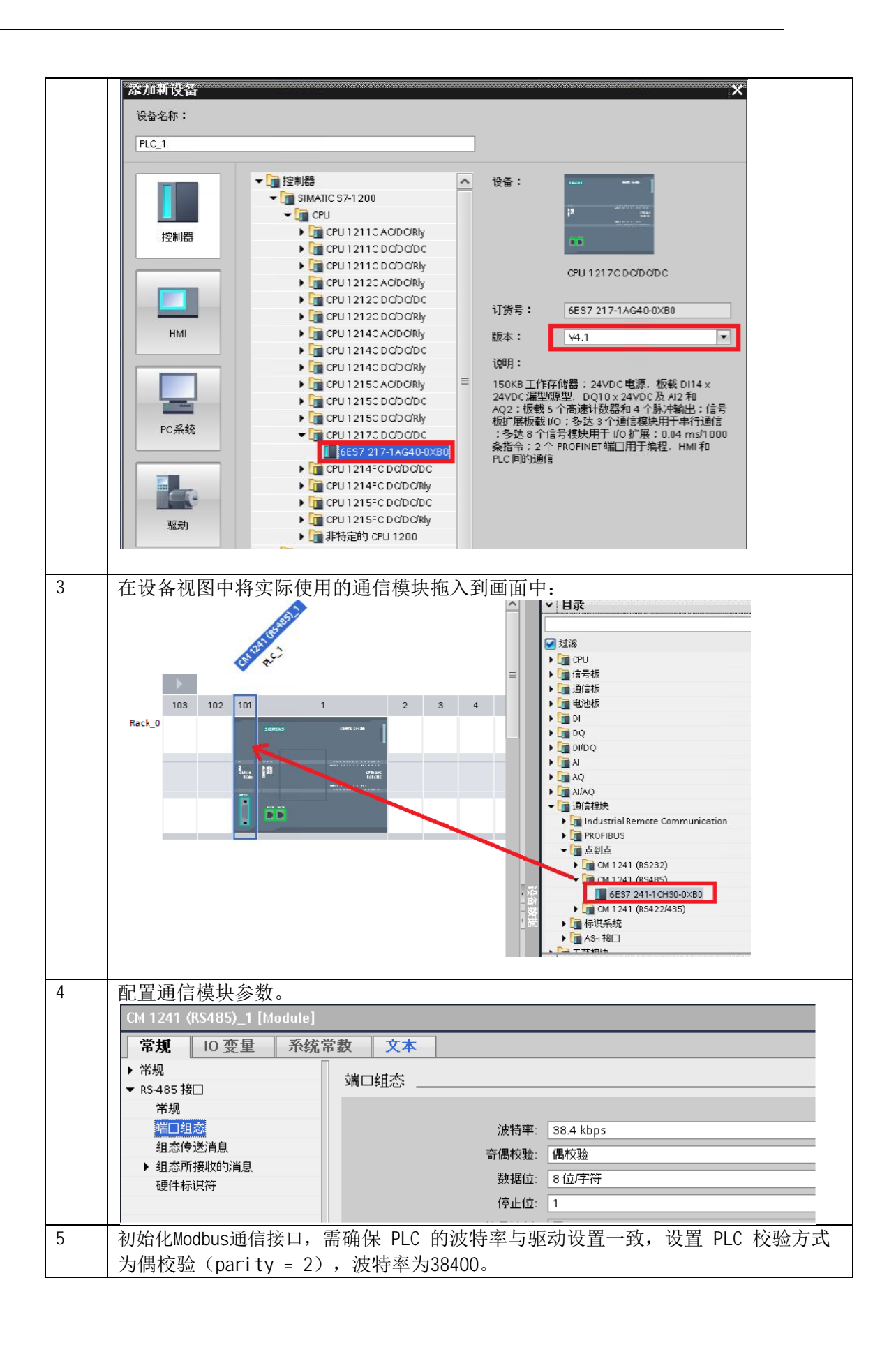

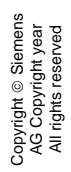

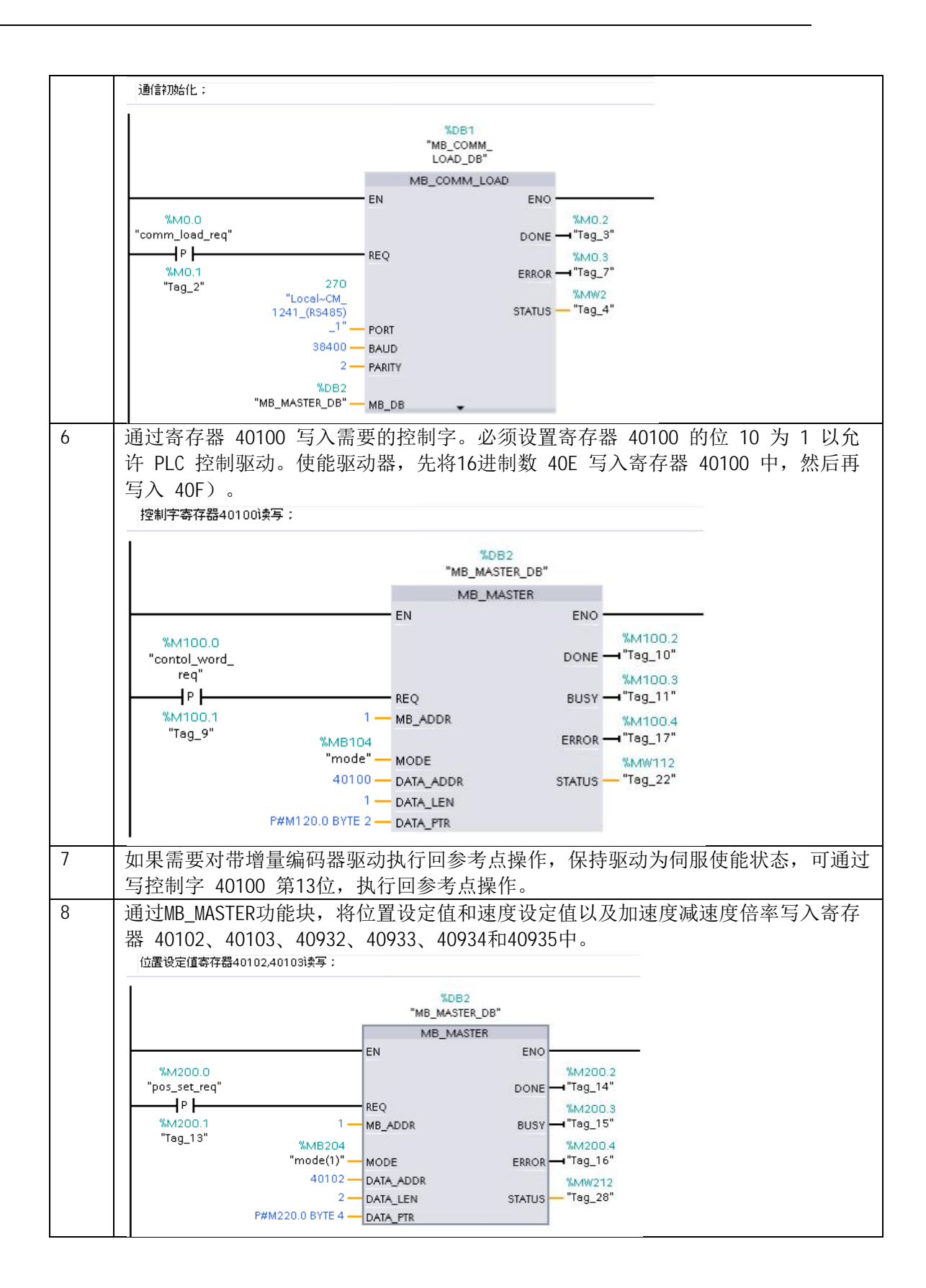

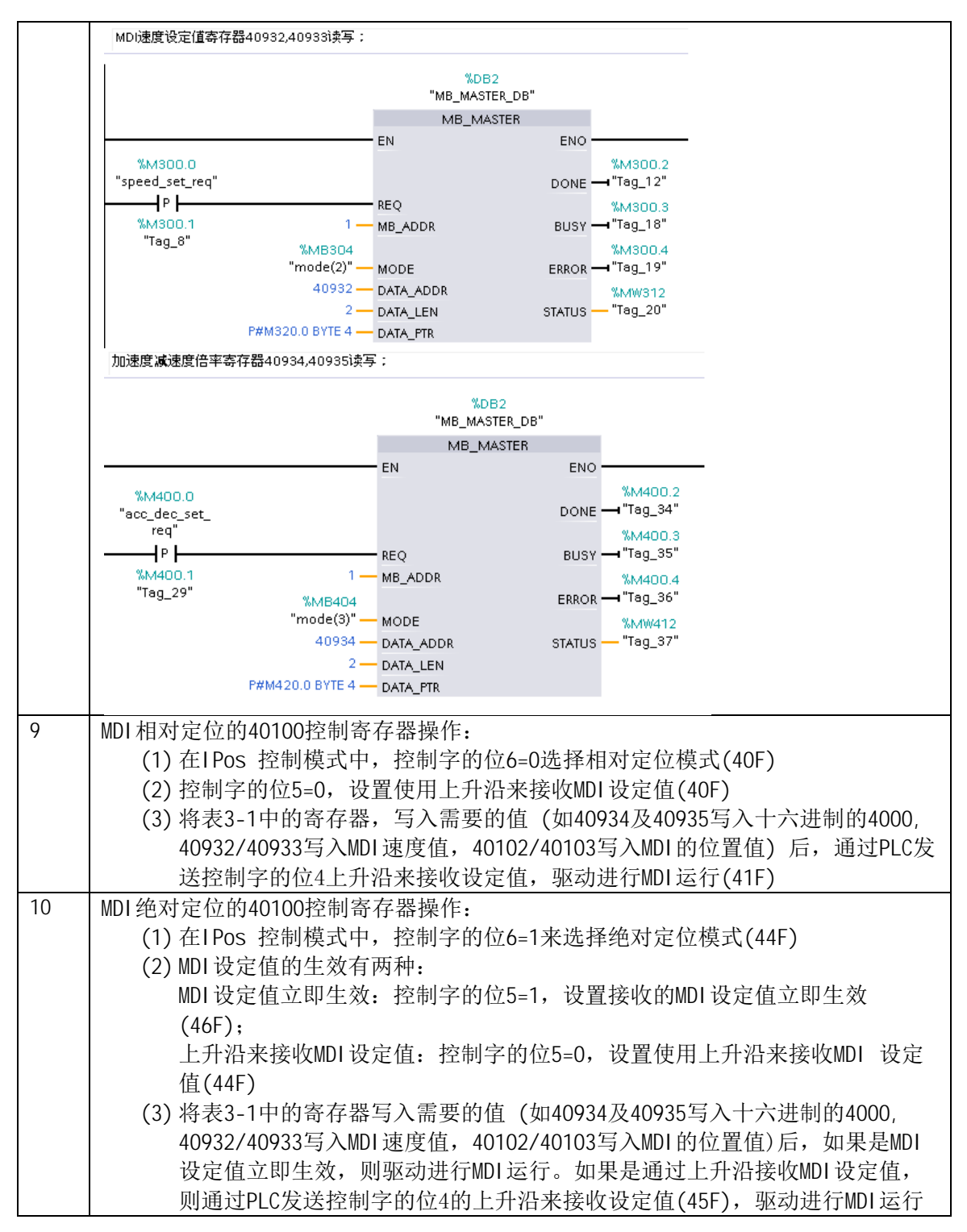

表 3-6 PLC 的编程